## CTF-隐写术-我就是flag

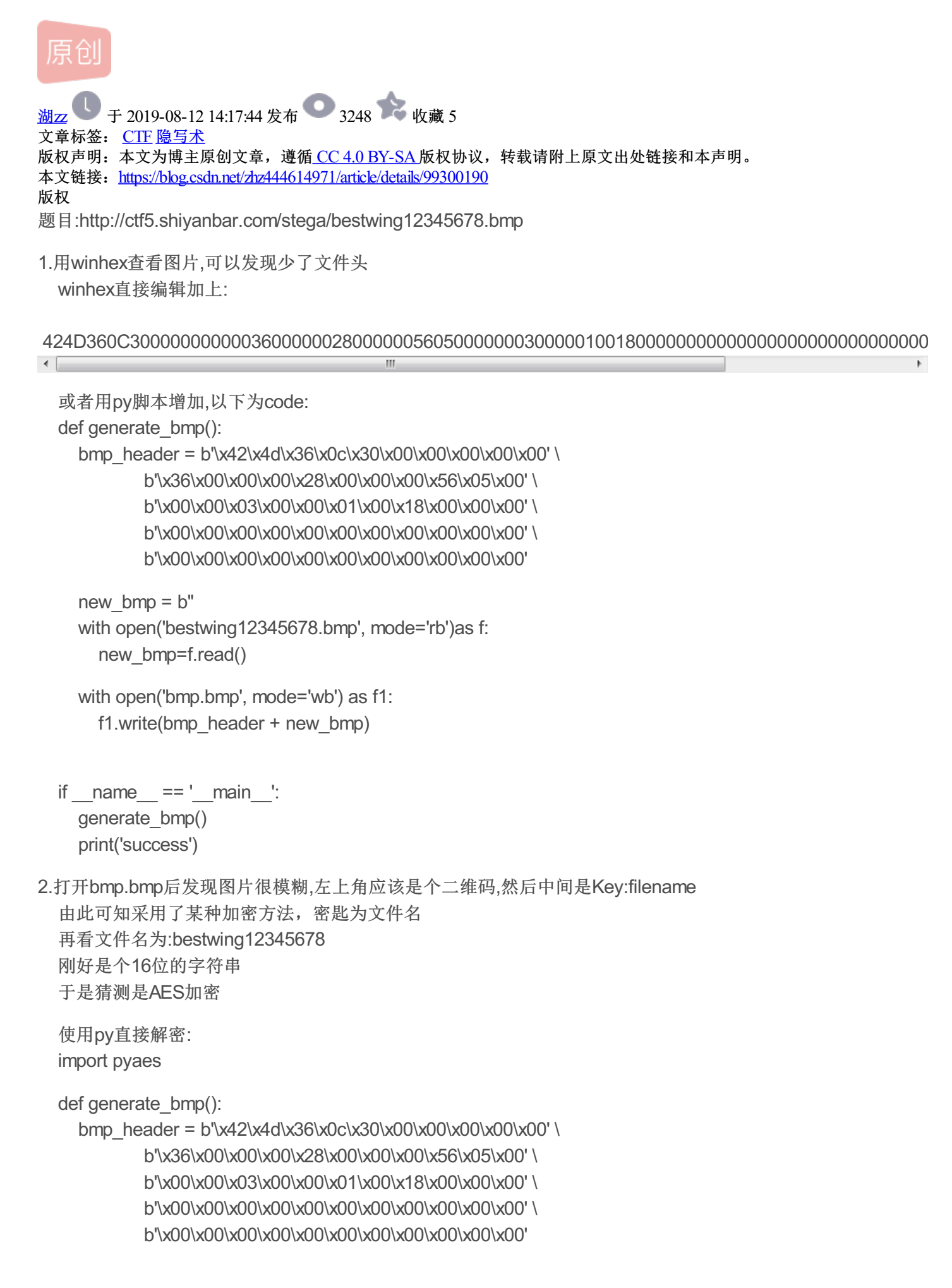

```
key = b'bestwing12345678'
new_bmp = b"
with open('bestwing12345678.bmp', mode='rb')as f:
    byte_content = f.read()
    aes = pyaes.AESModeOfOperationECB(key)
    for i in range(0, len(byte_content), 16):
        byte16 = byte_content[i: i + 16]
        decrypt_byte = aes.decrypt(byte16)
        new_bmp += decrypt_byte
with open('bmp2.bmp', mode='wb') as f1:
```

f1.write(bmp header + new bmp)

```
if __name__ == '__main__':
    generate_bmp()
    print('success')
```

3.最终得到清晰的图片,上面存在二维码,直接扫描或者用py代码读取得到flag py解析二维码: import pyzbar.pyzbar as pyzbar from PIL import Image,ImageEnhance

```
img = Image.open("bmp.bmp")
```

```
barcodes = pyzbar.decode(img)
```

for barcode in barcodes: barcodeData = barcode.data.decode("utf-8") print(barcodeData) print("success")

得到flag:flag{Swing\_say\_he11o\_to\_everyone}

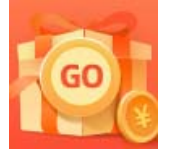

<u>创作打卡挑战赛</u> 赢取流量/现金/CSDN周边激励大奖